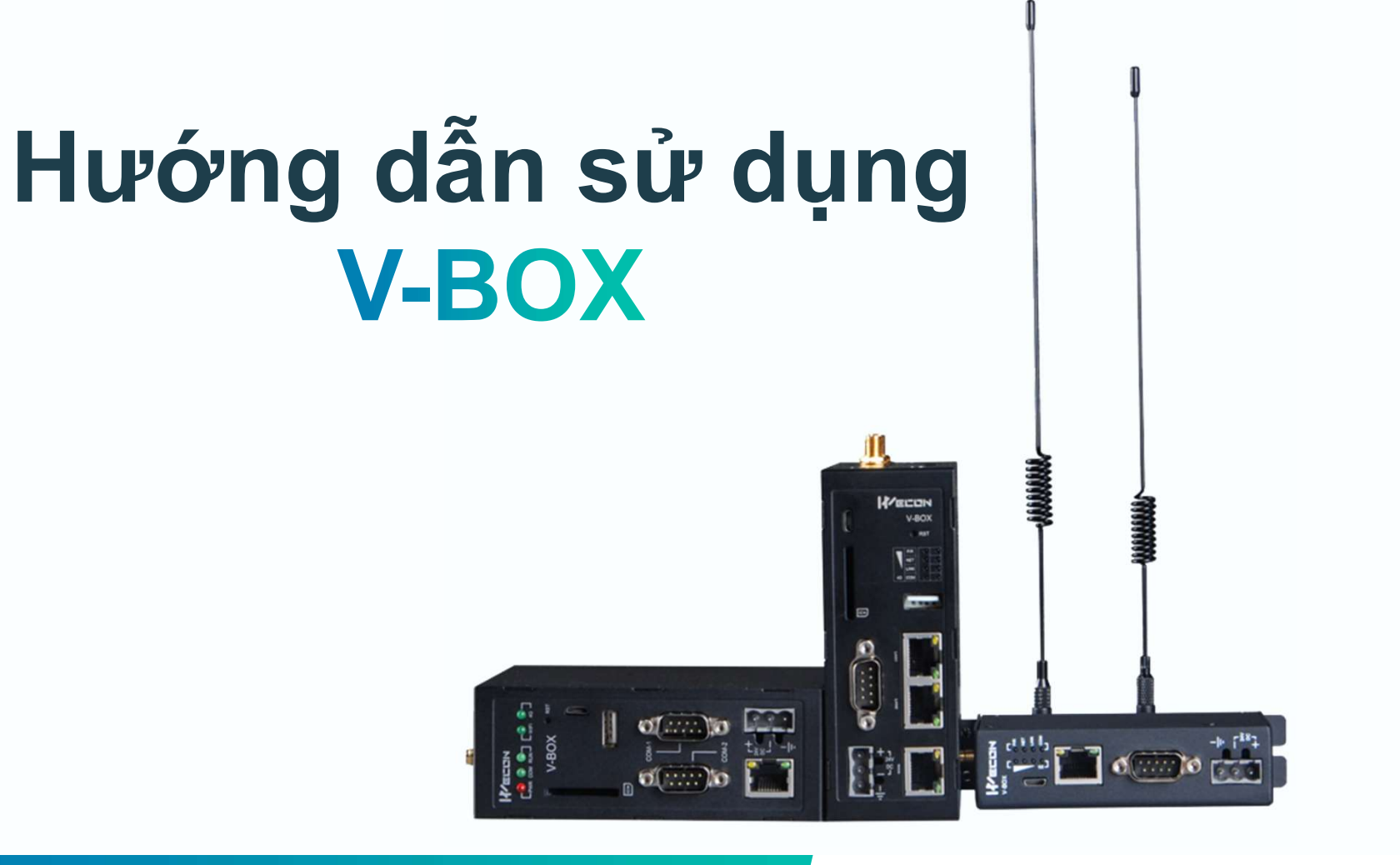

**WECON VIETNAM** 

# 14 Chức năng Remote download

**WECON VIETNAM** 

# PLC Wecon LX2E (RS485 COM Port)

**WECON VIETNAM** 

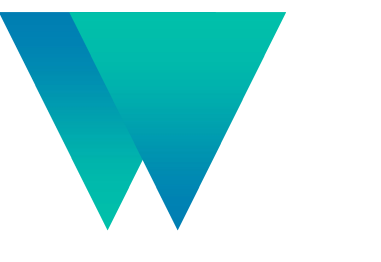

### **Remote download**

**WECON VIETNAM** 

#### 1.Chọn COM ảo

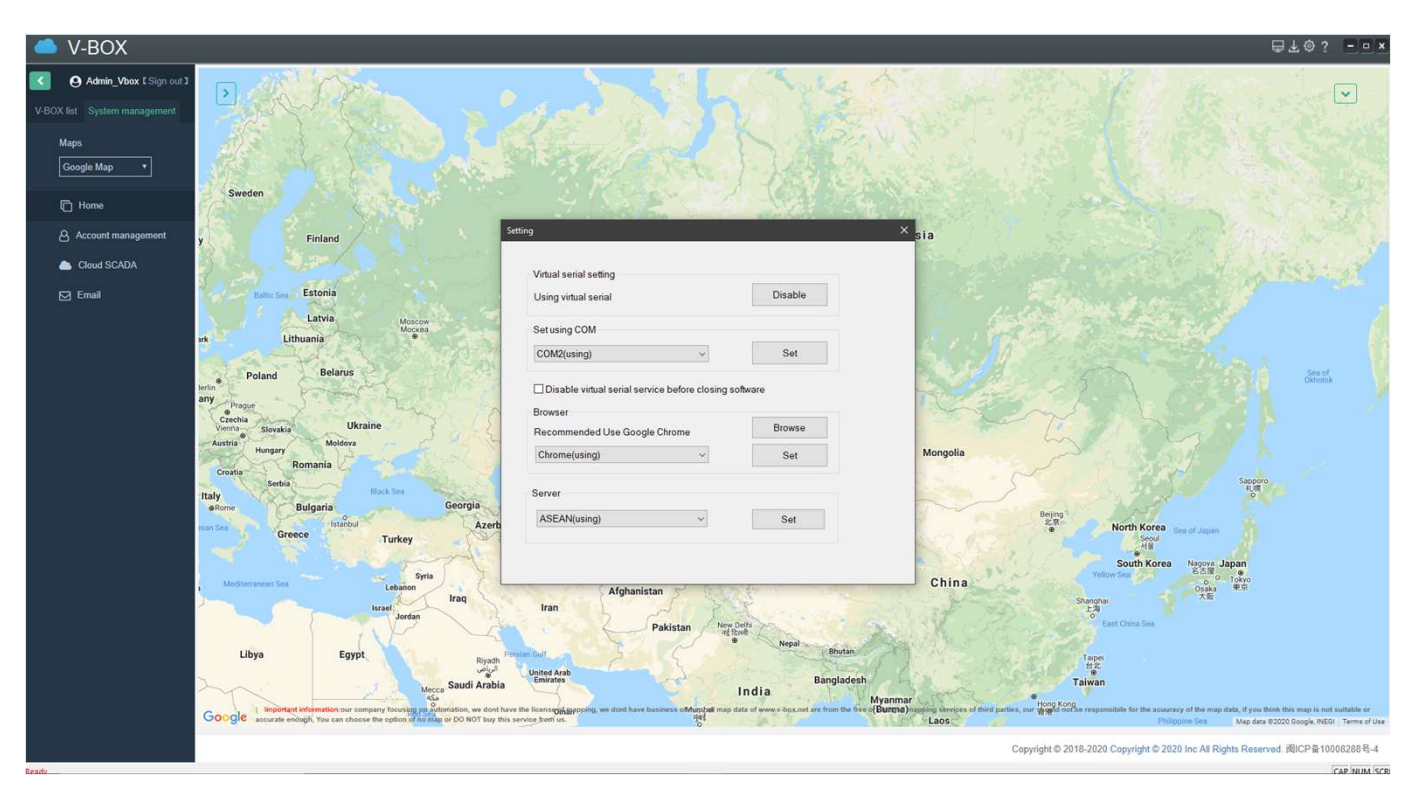

- Bước 1: Nhấn vào Setting. •
- Bước 2: Tại vị trí "Set using COM" ta chọn ٠ một COM bất kì chưa được sử dụng. Bước 3: Nhấn "Set" để lưu.
- •

### **Remote download**

### 2. Tạo kết nối đến COM ảo

| guration |
|----------|
|          |
|          |
|          |
|          |
|          |
|          |
|          |
|          |
|          |
| Y        |
|          |
|          |
| m        |
|          |
| m        |
| *        |
| ٣        |
| *        |
|          |

- Ở trang "Remote Download" ta thêm cấu hình kết nối và thiết lập các thông số giống • với phần thiết lập " Communication". Nhấn Save để lưu lại và chọn "Start pass
- through"

### **Remote download**

### 2. Tạo kết nối đến COM ảo

| left V-BOX                                                                                                    |                                                              |                                                                          |                      |                                                                            |                                                                                                    | ₽±©?               |
|----------------------------------------------------------------------------------------------------|--------------------------------------------------------------|--------------------------------------------------------------------------|----------------------|----------------------------------------------------------------------------|----------------------------------------------------------------------------------------------------|--------------------|
| Admin_Vbox [Sign out]     V-BOX list System management                                                                                                    | Data monitor                                                 | Alarm record                                                             | E<br>Historical data | Edge calculation                                                           | La Remote download                                                                                                    | Configuration      |
| <ul> <li>Event of the second second seco</li></ul> | Status<br>Edit<br>Name<br>Port<br>Vritual serial port        | Running<br>New PLC LX2E<br>PLC LX2E<br>COM1<br>COM2: Virtual Serial Port |                      | Instr<br>The pr<br>• Add or<br>• Start p<br>• Vitual<br>• Vitual<br>• Stop | uctions<br>access of pass through function:<br>select the configuration for pass through<br>ass-through<br>selial port connected from PLC software<br>serial port disconnected from PLC software |                    |
|                                                                                                    | Connection<br>Baud rate<br>Stop bit<br>Data bit<br>Check bit | R5485.<br>9600<br>1<br>7<br>EVEN                                         |                      |                                                                            |                                                                                                    |                    |
|                                                                                                    | Stop                                                         |                                                                          |                      |                                                                            |                                                                                                    |                    |
|                                                                                                    |                                                              |                                                                          |                      |                                                                            | Copyright © 2018-2020 Copyright © 2020 Inc Al                                                                                                    | I Rights Reserved. |

- Sau khi nhấn "Start pass through" trạng thái của V-Box sẽ chuyển từ màu xanh lá sang màu xanh dương
- Lưu ý: Ở trạng thái này V-Box sẽ không thể hiển thị các giá trị ở trang "Data Monitor"

## **Remote download**

WECON VIETNAM

#### 3.Kết nối phần mềm PLC

|                      | · · ·                                                                                                    |                                                                                                    | - a ×                     |
|----------------------|----------------------------------------------------------------------------------------------------|----------------------------------------------------------------------------------------------------|---------------------------|
| PLCIP View           | w Help                                                                                                    |                                                                                                    | Style -                   |
| RE PLC Type Reste    | e ① Unde                                                                                                    | Derice Manitor (<br>dodule Manitoring (<br>Sautator (<br>Tear PC Menoy (<br>Car Auto save setting (<br>Auto save setting (<br>Auto save setting ( |                           |
| Project C            | zun Laduer symbol Laben Program Program mode officiene                                                                                                    | 1001                                                                                                    |                           |
|                      | Bander Stop<br>COB ConnectionStest to use well-holded cable)<br>2<br>Band Rate<br>Band Rate<br>Ban | Convection fest<br>Cox<br>Device info<br>UNICON PLC Editor<br>Successfully connect with LQEI<br>4 Cox                                                                                                    |                           |
|                      | PLC Verifiy                                                                                                    |                                                                                                    | a x                       |
|                      | 4 List of Results                                                                                                    |                                                                                                    | Þ                         |
|                      | Un Tax Cross Trend Rock                                                                                                    | Inconsisten                                                                                                    | 1 Only Source Only Target |
| Project Instructions | s 🔄 Information Output 🔄 PLC Verify 🔄 Cross reference list 🔄 Devices List                                                                                                    |                                                                                                    |                           |
| English CAP          | NUM OVR                                                                                                    |                                                                                                    |                           |

- Bước 1: Chọn "Read from PLC"
- Bước 2: Chọn Serial Connection và chọn Com bạn đã thiết lập ở phần trên.
- Bước 3: Chọn Connection Test
- Bước 4: Nếu hiện bản thông báo này thì bạn đã kết nối thành công PLC từ xa thông qua V-Box.
- Sau đó bạn có thể Download, Upload cũng như Monitor chương trình PLC từ xa.